## Берем талон к врачу через портал Госуслуг: инструкция

Оформить талон к врачу может как сам владелец кабинета на себя, так и на любого другого человека. Вам нужно будет выбрать поликлинику, врача, а также удобную дату и время приема.

- 1. Зайдите в личный кабинет «Госуслуги» или зарегистрируйтесь на портале
- 2. Откройте каталог «Зоровье».

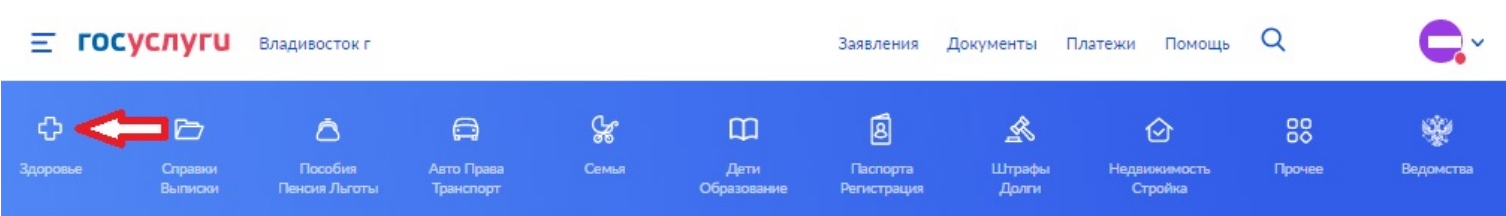

3. На открывшейся странице нажмите кнопку «Записаться на прием к врачу»

| ≡ гос       | услуги             | Владивосток г            |                         |        |                     | Заявления               | Документы П     | латежи Помощь           | Q      | C,~       |
|-------------|--------------------|--------------------------|-------------------------|--------|---------------------|-------------------------|-----------------|-------------------------|--------|-----------|
| ¢           | Þ                  | ۵                        | A                       | ۍ<br>۲ | Φ                   | 8                       | A               | ⊘                       | 80     | *         |
| Здоровье    | Справки<br>Выписки | Пособия<br>Пенсия Льготы | Авто Права<br>Транспорт | Семья  | Дети<br>Образование | Паспорта<br>Регистрация | Штрафы<br>Долги | Недвижимость<br>Стройка | Прочее | Ведомства |
| популярн    | НЫЕ УСЛУГИ         |                          |                         |        | ЧАСТ                | О ЗАДАВАЕМЬ             | ИЕ ВОПРОСЫ      |                         |        |           |
| Запись на п | рием к врачу       |                          |                         |        | Запис               | сь на приём и вь        | ізов врача      |                         |        |           |

4. Появится информационное окно **«Запись на прием к врачу»,** ознакомьтесь с информацией и нажмите **«Начать»** 

| Записать можн               | ю себя, ребёнка или другого человека.               |
|-----------------------------|-----------------------------------------------------|
| Проверьте <mark>д</mark> ан | ные полиса ОМС, выберите поликлинику, врача, дату и |
| время посещен<br>кабинете   | ния. Информация о записи будет доступна в личном    |
| Записаться мох              | жно к врачам из списка. Запись к профильному        |
| специалисту, н              | а медицинское обследование или процедуру возможна   |
| по направлени               | ю, которое выдает терапевт или врач общей практики  |
| Запись на приё              | м к врачу доступна только в регионе прикрепления к  |
| поликлинике                 |                                                     |

5. Появится окно с запросом **«Кого записать к врачу?»** выбираем нужный раздел (для дальнейшего примера был выбран раздел **«Себя»**)

| ого записать к врачу: |   |
|-----------------------|---|
| Себя                  | > |
| Ребёнка               | > |
| Другого человека      | > |

6. В появившемся окне «Проверти корректность Ваших данных» проверяем информацию, и если всё верно нажимаем «Верно», если есть необходимость отредактировать информацию нажимаем «Редактировать» (в нашем примере информация корректна и мы нажимаем «Верно»)

| п       | C          | п |  |  |
|---------|------------|---|--|--|
| Дата ро | ждения     |   |  |  |
|         |            |   |  |  |
| снилс   |            |   |  |  |
|         |            |   |  |  |
|         |            |   |  |  |
|         |            |   |  |  |
| 🖉 Ред   | актировать |   |  |  |
| 🖉 Ред   | актировать |   |  |  |
| 🖉 Ред   | актировать | - |  |  |

Проверьте корректность ваших данных

7. В следующем окне «Укажите полис ОМС» вносим информацию о полисе ОМС (если она отсутствует) и нажимаем «Продолжить»

Укажите полис ОМС

| го делать, если | нет полиса     |            |   |  |
|-----------------|----------------|------------|---|--|
| Номер полиса    | OMC            |            |   |  |
| 25              | 6              |            |   |  |
| Посмотреть пр   | имер           |            |   |  |
| Серия полиса (  | ОМС            |            |   |  |
| Для полисов ст  | гарого образца |            |   |  |
|                 |                | <b>-</b>   | - |  |
|                 |                | Продолжить |   |  |

8. В следующе окне «Подтвердите ваш контактный телефон» нажимаем «Верно»

## Подтвердите ваш контактный телефон Контактный телефон +7 (914) Редактировать

 В следующем окне «Где будете посещать врача?», вместо «Приморский край», <u>НУЖНО ПИСАТЬ</u> «Федеральное медико-биологическое агентство» выбрать данное значение из списка и нажать «Продолжить»

## Где будете посещать врача?

Запись на приём доступна только в регионе прикрепления к поликлинике

| Феде            | -                               | × |
|-----------------|---------------------------------|---|
| Федеральное мед | ико-биологическое агентство 🛛 🚽 |   |

10. В следующем окне в строке поиска пишем «ФГБУЗ МСЧ № 100 ФМБА России», далее выбираем нужное нам структурное подразделение и нажимаем на него, затем кнопку «Выбрать» (для примера выбрано поликлиническое отделение)

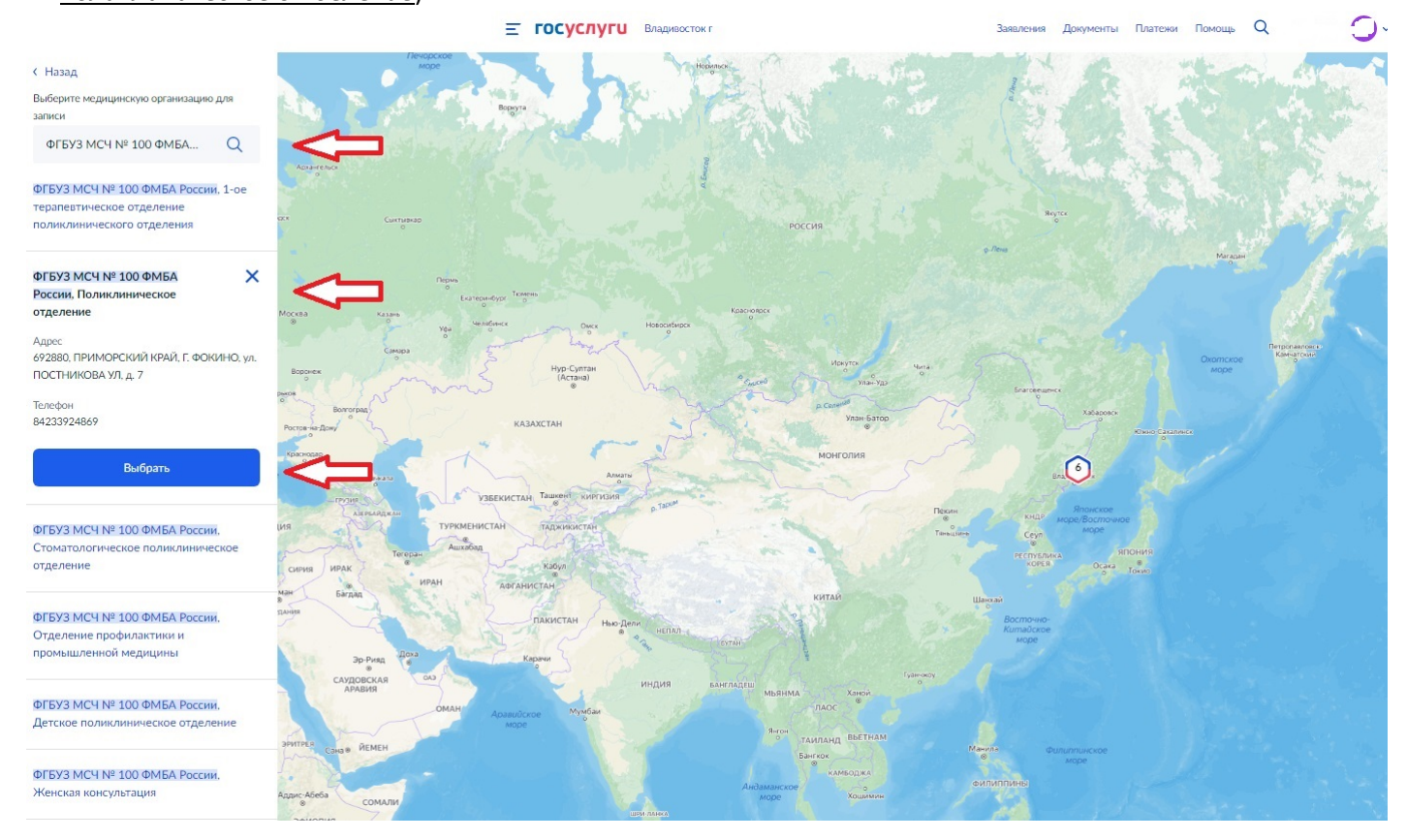

11. В следующем окне выбираем «Выберете врача» выбираем специальность врача из раскрывающегося списка (для примера был выбран врач - кардиолог), затем ФИО врача, интересующую нас дату и время и нажимаем «Записаться к врачу»

| Самостояте | льная запис | ь возможна<br>иске, получи | не ко всем с<br>пе направля | пециалиста | м. Если врача<br>слинике | а нужной |
|------------|-------------|----------------------------|-----------------------------|------------|--------------------------|----------|
| Специально | ость        |                            |                             |            |                          |          |
| врач-ка    | рдиолог     | 4                          |                             |            |                          | ~        |
| Врач       |             |                            |                             |            |                          |          |
| н          | т           | B                          |                             | 4          |                          | ~        |
|            |             | Ma                         | арт — Апре                  | ель        |                          |          |
| Пн         | Вт          | Ср                         | Чт                          | Пт         | C6                       | Bc       |
| 28         | 29          | 30                         | 31                          |            |                          | 3        |
| 4          | 5           | 6                          | 7                           | 8          | 9                        | 10       |
| 11         | 12          | 13                         | 14                          | 15         | 16                       | 17       |
|            |             |                            |                             |            |                          |          |
| 10:20      | <           |                            |                             |            |                          |          |
|            |             |                            |                             |            |                          |          |

**12.** После нажатия на кнопку **«Записаться к врачу»**, Вы получите уведомление об успешной записи на прием. После чего нужно нажать на кнопку **«В личный кабинет»** 

## Вы записаны на приём

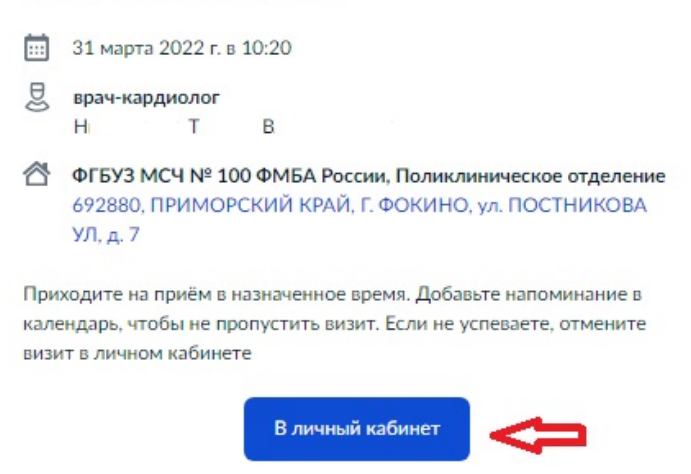

ПРИМЕЧАНИЕ: Администрация ФГБУЗ МСЧ № 100 ФМБА России не несет ответственности за стабильную работу портала «Госуслуги». При возникших ошибках при записи на прием к врачу, просим обращаться на «горячую» линию технической поддержки портала «Госуслуги» тел: 8 800 100-70-10